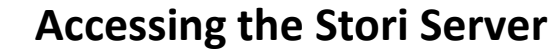

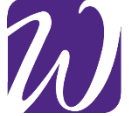

- 1. First make sure that you are approved for Alternative Media based on approved accommodations and have been added to the Stori Server. Contact <u>CSDtech@uww.edu</u> if unsure.
- 2. Once you are informed you have been added Go to stori.uww.edu/dss
- 3. Once navigating to the website a sign in box with appear looking something like this:

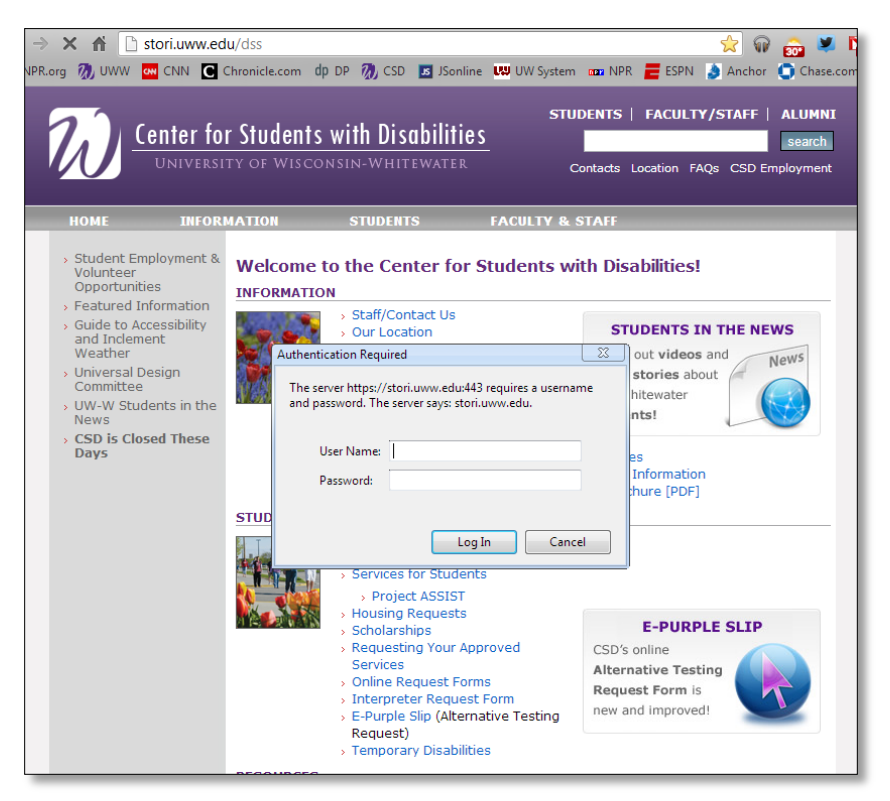

- 4. You will enter your NetID on the top box that says user name. Your student NetID password in the second box.
- 5. Once in the Stori server you will see the following screen:

stori.uww.edu - /dss/

| uesday, April 14,  | 2009 | 5:43 P | M <dir></dir> | Arts and Communication |
|--------------------|------|--------|---------------|------------------------|
| Guesday, April 14, | 2009 | 5:54 P | M <dir></dir> | Business and Economics |
| Tuesday, April 14, | 2009 | 6:01 P | M <dir></dir> | Education              |
| Tuesday, April 14, | 2009 | 6:05 P | M <dir></dir> | GENED                  |
| Tuesday, April 14, | 2009 | 6:06 P | M <dir></dir> | Interdisciplinary      |
| Tuesday, April 14, | 2009 | 6:41 P | M <dir></dir> | Letters and Sciences   |
| Tuesday, April 14, | 2009 | 6:42 P | M <dir></dir> | purchased books        |
| Tuesday, May 12,   | 2009 | 9:36 P | M <dir></dir> | Under Construction     |
| Thursday, June 25, | 2009 | 3:21 P | M <dir></dir> | UnprocessedDocs        |

- 6. From here use the Stori server handout to find out where specific books will be placed.
- 7. When you find your book and its chapter just click on that chapter and a box will appear to Open with Kurzweil or save, you can save the file anywhere on your computer.
- 8. Load that chapter into Kurzweil and your ready to go.